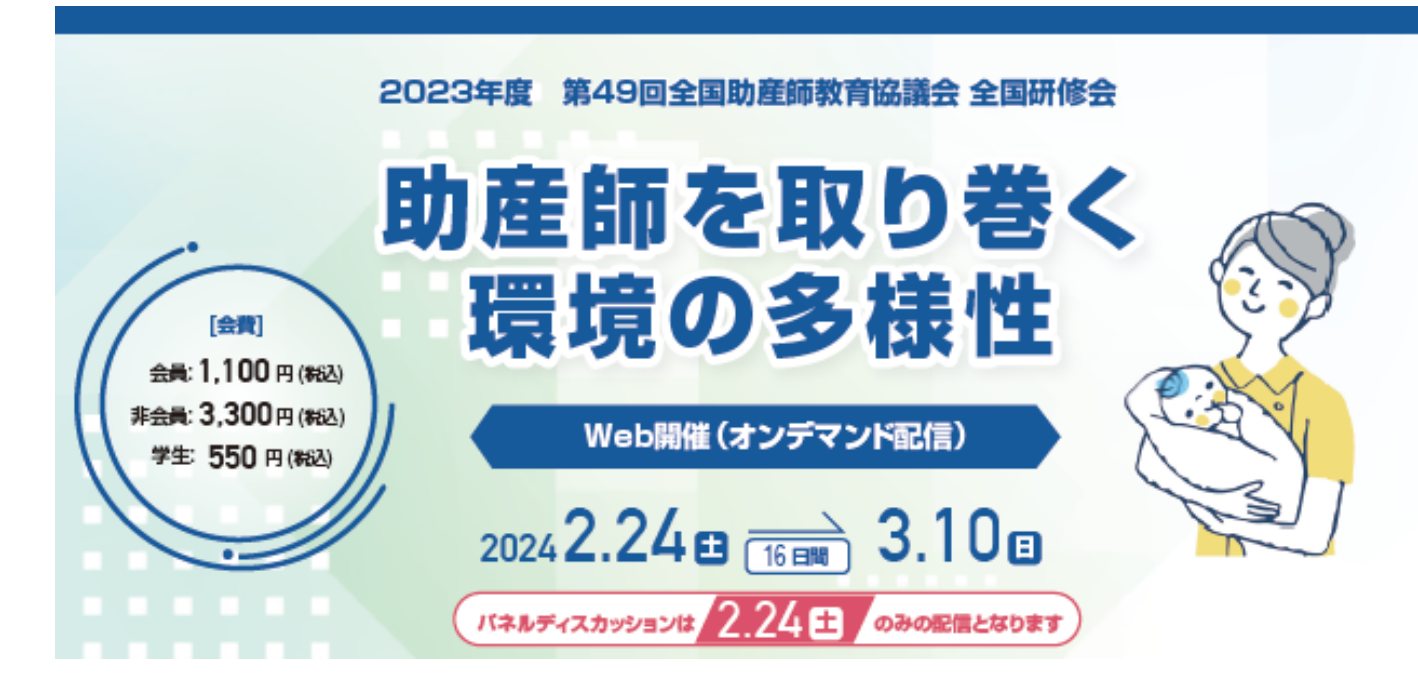

### 視聴登録

1. 下記URLもしくは、スマホからQRコードをお読みください。PCからも可能です。

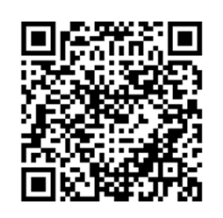

https://smappon.jp/qj5k497n

2. 会員区分に合わせてご登録ください。

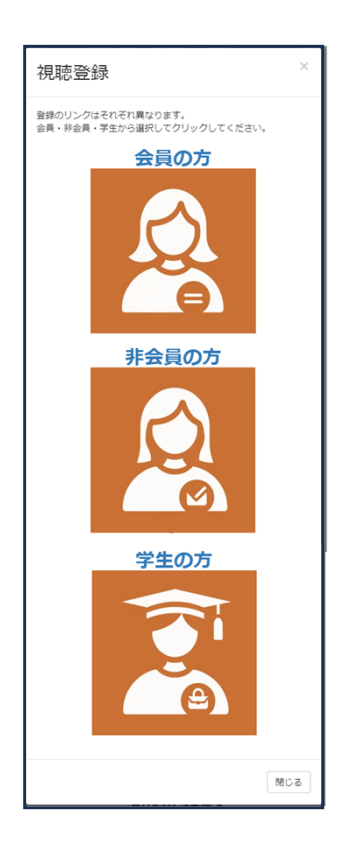

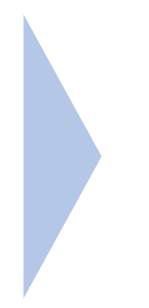

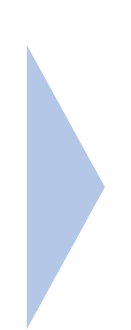

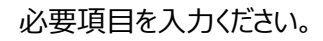

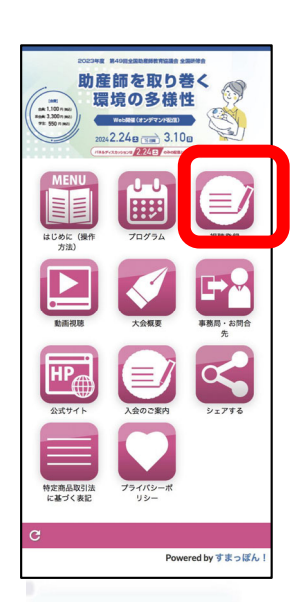

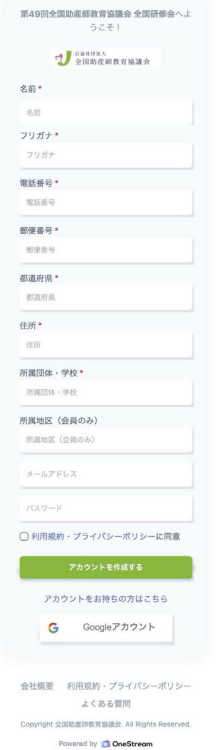

### 2023年度 第49回全国助産師教育協議会 全国研修会

# 会費の支払い

- 1. ログインをすると右の画面が表示されます。
- 2. 赤枠のはじめにを押してください。
- 3. 「料金を見る」という緑のボタンが表示されますので、 クリックしてください。

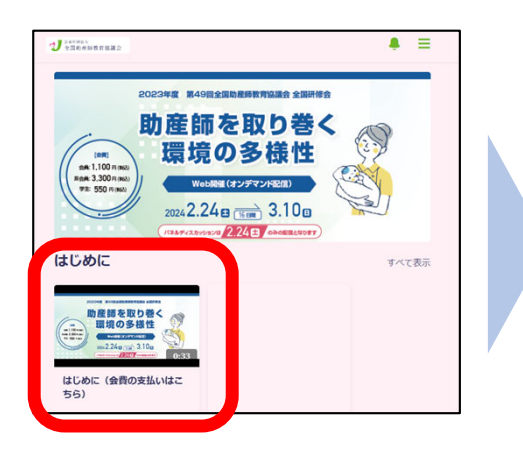

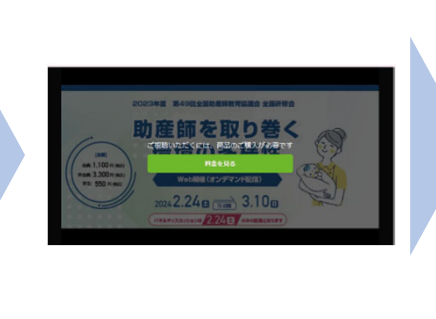

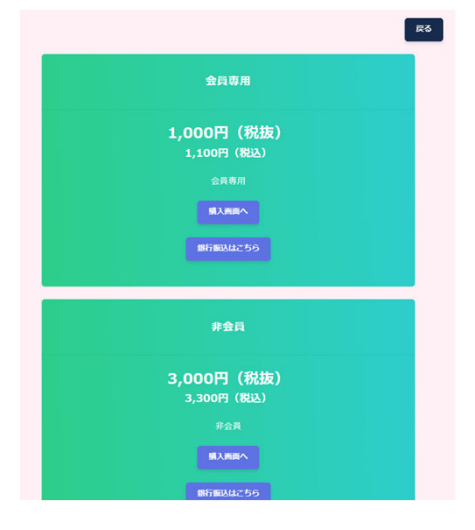

- ご希望の会員区分に合わせて クレジットカード(購入画面へ)で払うか、銀行振込か選択ください。
   ※クレジットカード支払いの人は、(購入画面へ)を選択しなければならない
- 5. 指示に従って、クレジットカードか、銀行振込を行ってください。

クレジットカード

| 詳細。                 | を表示 ~        |
|---------------------|--------------|
|                     |              |
| link o              | 支払う ⇒        |
|                     |              |
| メールアドレス mitomaha    | ama@gmil.com |
|                     |              |
| 1234 1234 1234 1234 | VISA 🚺 🕕     |
| MM (月) / YY (年)     | セキュリティコード 🔤  |
| ード保有者の名前            |              |
| 氏名                  |              |
| または地域               |              |
| 日本                  | ~            |

銀行振込

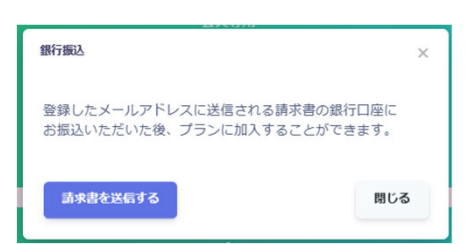

銀行振込は、メールが届きますので、 指示に従ってお振込みください。 2023年度 第49回全国助産師教育協議会 全国研修会

### 視聴のしかた・受講証明書のダウンロード

- 1. ログインしてください。 QRコードもしくは、会員登録されたメールアドレスから入室ください。
- 2. 支払いが終わっている場合は、動画一覧から選択して御覧ください。 ※支払いが完了していない場合は、再度料金案内が表示されます。
- 3. 動画を視聴後、アンケート(テスト)に答えることで、受講証明書がダウンロードできます。 必ず閲覧後ダウンロードをお願いします。

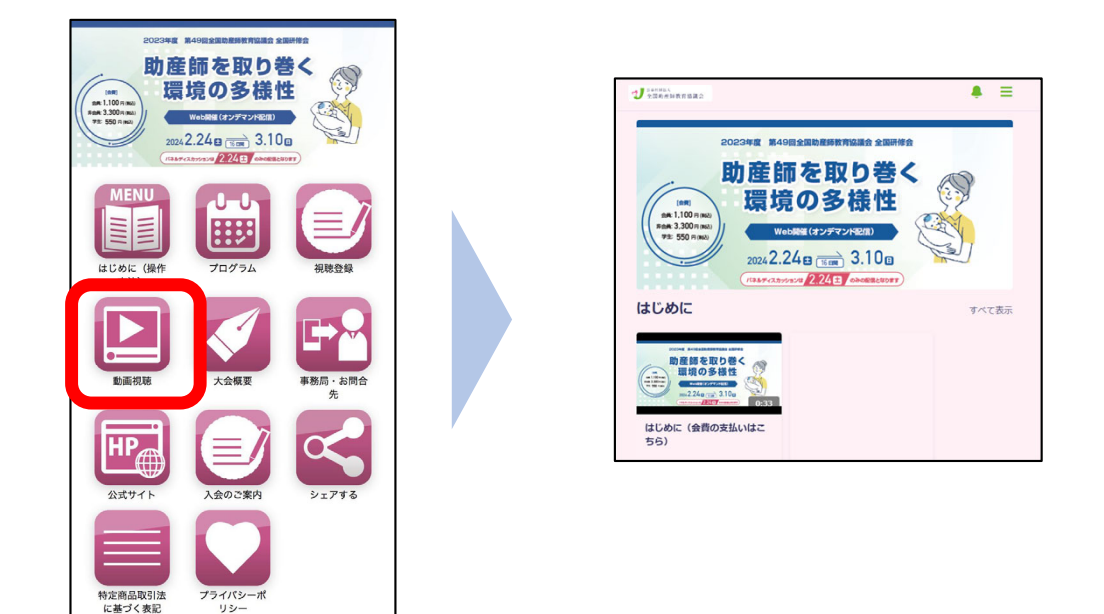

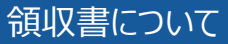

c

- 1. 視聴画面の右上のメニューの中からマイアカウントを選択してください。
- 2. 決済履歴を選択してから、一括支払いの履歴より領収書のダウンロードができます。

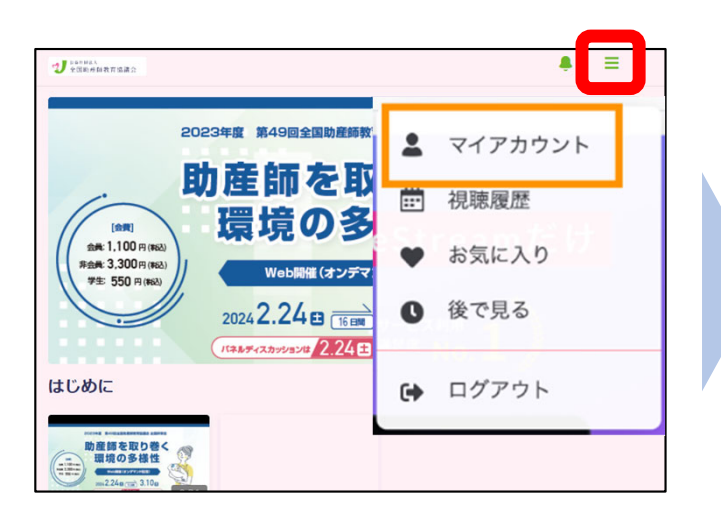

Powered by すまっぽん!

| 新しいメールアドレス                 | 新しいパスワ |
|----------------------------|--------|
| バスワード                      | 新しいパスワ |
| <u>ΣΣ</u>                  |        |
| 決済度歴 クレジットカード情報変更 アカウントの削除 |        |

# 受講証明書のダウンロード

- 講演動画を最後まで視聴後に、受講証明書がダウンロードできます。
  ※動画は速度の変更や途中から視聴はできません。
  ※一旦停止はできますが、一度ブラウザを閉じたり、ログインし直したりすると、
  はじめから視聴になりますので、ご注意ください。
- 2. 動画を最後まで視聴頂きますと、ウィンドウが少し下がり、[テスト]が出てきます。 動画は最後まで見ましたか?の質問に「はい」とお答えください。

| 概要 コメント テスト                 |  |
|-----------------------------|--|
| 講演3「開業・連携」の多様性 久保 陽子 先生     |  |
| 動画は最後までみましたか?               |  |
| ) (JU)                      |  |
| ) いいえ                       |  |
| HX                          |  |
| 会社概要 利用規約・プライバシーボリシー よくある質問 |  |

[テスト]と言う質問をお答えいただくと受講証明書がダウンロードできます。
 ダウンロードして、ご利用ください。
 ダウンロードには、動画閲覧可能日のみできます。
 パネルディスカッションは、2月24日(土)のみダウンロード可能です。
 その他は、3月10日(日)までにダウンロードをお願いします。

| 2024/02/24      |               |      |
|-----------------|---------------|------|
| ★講演3「開業・連       | 合格おめでとうございます。 | ♡ () |
| 概要 コメント テスト     | 受講証明書         |      |
| 講演3「開業・連携」(     |               |      |
| このテストには既に回音声のです | 0             |      |
| 過去に合格判定でした。     |               |      |
| 受调修了证           |               |      |
| 動画は最後までみましたか?   |               |      |
| ③ はい            |               |      |
| ○ いいえ           |               |      |
| 正解              |               |      |
|                 | 確認            |      |

各種ブラウザでのPDFの保存

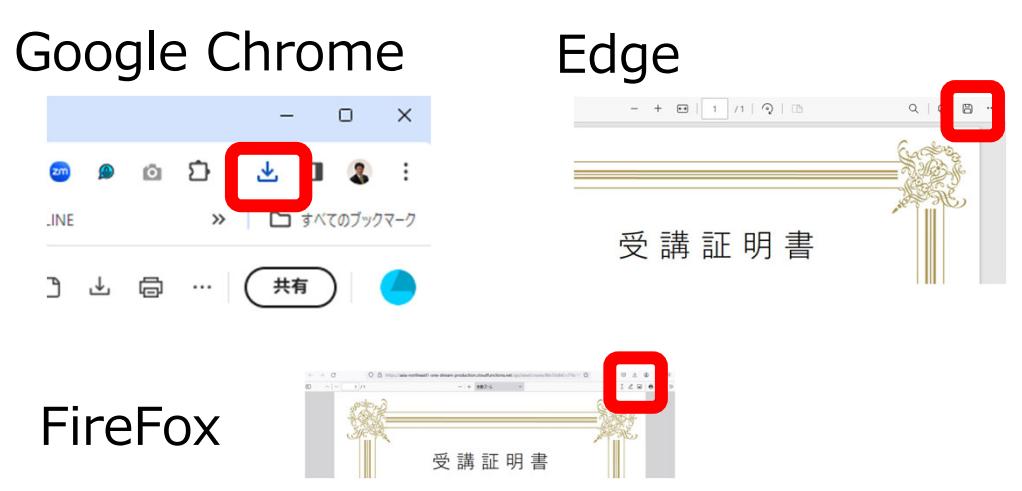